## 110 年度綜合所得稅結算申報稅額試算服務 適用郵簡或簡訊下載說明事項

## ✓ 什麼情形下會收到郵簡或簡訊通知?

依據綜合所得稅結算申報稅額試算服務作業要點叁、十、(二)規定,納稅義務人課 稅年度之前一年度結算申報符合下列條件之一,<u>且該年度非屬親至財政部各地區國</u> 稅局(或其所屬分局、稽徵所、服務處)由服務人員協助或輔導完成申報者,得以憑 證 或 行 動 電 話 認 證 為 通 行 碼 至 財 政 部 電 子 申 報 繳 稅 服 務 網 站 (https://tax.nat.gov.tw)查詢及下載課稅年度試算書表。稽徵機關對於納稅義務 人有留存手機號碼者以簡訊、未留存手機號碼者以郵簡通知其適用該服務,免寄送 試算書表。

(一)課稅年度之前一年度結算申報採用稅額試算服務作業。

(二) 以憑證或行動電話認證為通行碼辦理線上登錄完成申報。

## ✓ 收到郵簡通知,該如何下載試算通知書?

自 111 年 4 月 25 日起至 6 月 30 日止,至財政部電子申報繳稅服務網站 (https://tax.nat.gov.tw),點選「個人/稅額試算服務/開始報稅/110 年度稅額試算書表 電子檔案下載」,利用自然人憑證(或電子憑證、健保卡及密碼、行動自然人憑證)或 行動電話認證下載稅額試算通知書及相關書表。

(一)自然人憑證或電子憑證使用期限到期等因素,致無法下載稅額試算書表電子檔案,請逕洽各發證單位辦理;或可由納稅義務人本人攜帶身分證及印章就近至 任一國稅局所屬分局、稽徵所、服務處申請補發稅額試算書表。

| ( - | ) 估田佐安谷休日源 | 別歸哭抛田回復枕初式で | 出的奶计管由主师 | 2 工授安士十一阵主 |
|-----|------------|-------------|----------|------------|
| (-  | 丿使用作未示就及伍  | 则見品册理凹俊唯聪叹! | 蚁税领矾异首衣电 | い丁値ネク氏一見衣  |

| 作業系統         | 瀏覽器                 | 自然人憑證 | 電子憑證 | 健保卡及密碼 | 行動自然人憑證  | 行動電話認證 |
|--------------|---------------------|-------|------|--------|----------|--------|
|              |                     |       |      |        | (行動身分識別) |        |
| Windows      | IE/ Chrome/ Firefox | V     | V    | V      | V        | V      |
| Mac          | Safari/ Chrome      | V     | V    | V      | V        | V      |
| Linux(64 位元) | Chrome/ Firefox     | V     |      | V      | V        | V      |
| Linux(32 位元) | Chrome/ Firefox     |       |      | V      | V        | V      |
| Android      | Chrome              |       |      |        | V        | V      |
| iOS          | Safari/ Chrome      |       |      |        | V        | V      |

(三)請透過網路連結至財政部電子申報繳稅服務網站(https://tax.nat.gov.tw),依 下列圖示步驟,利用電腦並安裝讀卡機或利用行動裝置(智慧型手機或平板電 腦),下載稅額試算通知書及相關書表,再透過電腦或行動裝置繳納稅款或回復 確認。

\*使用行動電話認證及已註冊行動自然人憑證者,無須讀卡機即可下載。

步驟1 進入「財政部電子申報繳稅服務網」,點 選「稅額試算服務」

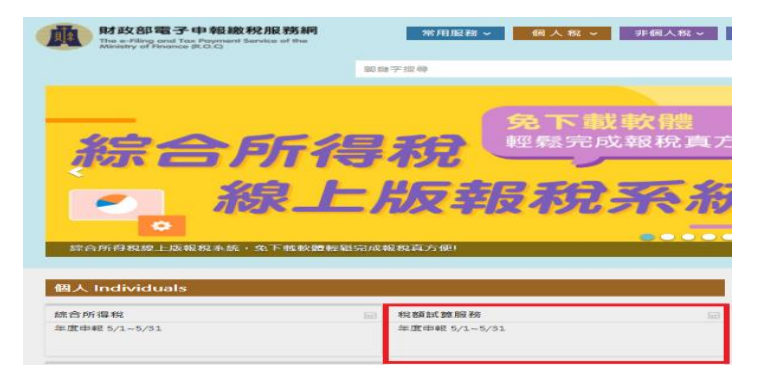

<u>步驟 2</u> 先將服務網址 https://pfiles.tax.nat.gov.tw 加入信任網站,再點選「110 年度稅額試 算書表電子檔案下載」

| 財政部電子                                                                                                    | 申報繳稅服務網                                                                                                    | 常用服務 🗸 👩 人 税 🗸 非個人税 🗸 最終                                                                                 | 行通盘 相關連結 <sup>二</sup> 回首員 銀站等室 聯告我們 銀站的  |
|----------------------------------------------------------------------------------------------------|----------------------------------------------------------------------------------------------------|----------------------------------------------------------------------------------------------------|------------------------------------------|
| RAD BERNES SECTION CONTRACTS<br>READING CONTRACTS<br>READING CONTRACTS<br>R | IN 2012 Fillentet   IN 2012 Fillentet   IN 2012 Fillentet   A 1000/2012 Fillentet   A 1000/2012 Fillentet | 2201 (IV-22220000)000110-0010<br>Telefacture (III-0010<br>0172200000000000-0010<br>020000000000000000000 | ٩                                        |
| 政治報税<br>是新消息<br>申報查約<br>低計查約<br>常見問題                                                                                                    | >>>>>>>>>>>>>>>>>>>>>>>>>>>>>>>>>>>>>>                                                                                                    | ₩<br>開建5<br>税額試算服務<br>線上登錄                                                                               | 110年度稅額試算書表<br>電子檔案下載                    |
| √ 税務相關問題講論書<br>専程:0800-000-33<br>総務時間:8:30~17                                                                                                    | #税局免付聲等線<br>21<br>*30                                                                                                    | 110年皇回復期聽為111年5月1日-5月31日                                                                                 | (僅限多結及簡訊案件)<br>110年度下載輕電為111年4月25日-5月31日 |

步驟 3 選擇登入的方式,進行身分驗證。行動裝 置僅得以「行動自然人憑證」或「行動電 話認證」方式登入

| 110年度稅額試算書表電子檔案下載 |                         |                           |           |                      |  |  |
|-------------------|-------------------------|---------------------------|-----------|----------------------|--|--|
| 行動電話認<br>證        | 健保卡+註<br>冊密碼            | 自然人憑證                     | 電子憑證      | 行動自然人憑證<br>(行動身分識別)  |  |  |
| 手機                | 健保卡                     | 自然人遷起卡                    | 電子憑證      | 自然人遷躍網定 TW Fid0      |  |  |
| 健保卡號              | 讀卡機                     | 讀卡機                       | 憑證密碼      | 支援指纹/脸部辨識手機          |  |  |
| 用這個方式身分驗證         | 用這個方式身分驗證               | 用這個方式身分驗證                 | 用這個方式身分驗證 | 用這個方式身分驗證            |  |  |
| 如何使用行動電話認證?       | 如何取得註冊密碼?<br>忘記註冊密碼怎麼辦? | 如何取得自然人遷躍?<br>忘記 PIN碼怎麼辦? | 如何取得電子漲趨? | 使用自然人逐躍註冊行動<br>身分識別? |  |  |
|                   |                         |                           |           | 如何使用行動身分識別?          |  |  |
|                   |                         |                           |           | <b>本其他体田問題</b> ?     |  |  |

步驟 4 輸入文件開啟密碼「身分證統一編號(第 1 位為大寫英文)」,即可開啟檔案

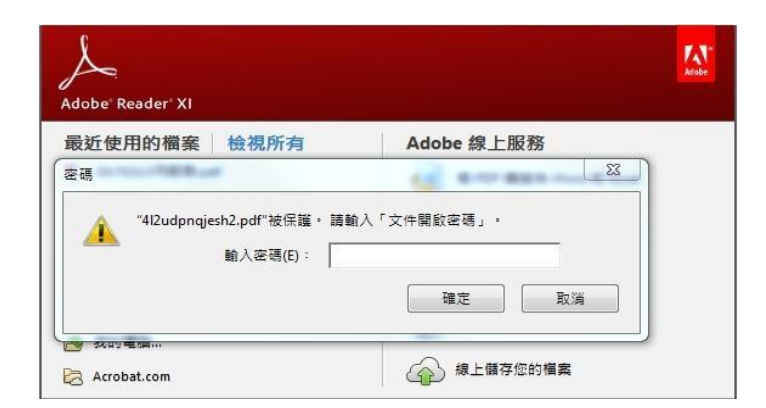

步驟5 進入「財政部電子申報繳稅服務網」,點選「稅 額試算服務」/「開始報稅」/「稅額試算服 務線上登錄」

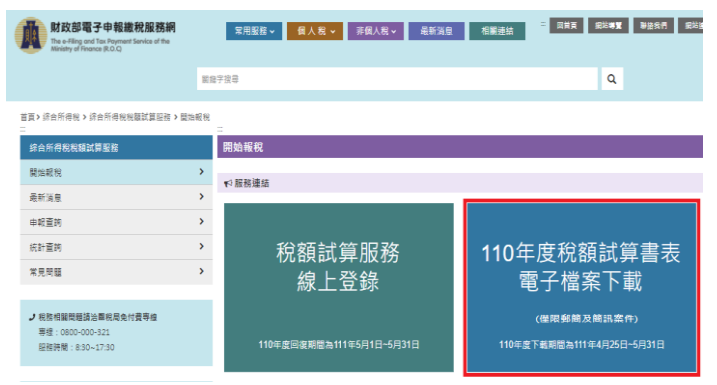

步驟 6 選擇登入的方式,進行身分驗證。行動裝置 僅得以「身分證統一編號+線上驗證碼」、「行 動自然人憑證」或「行動電話認證」方式登入

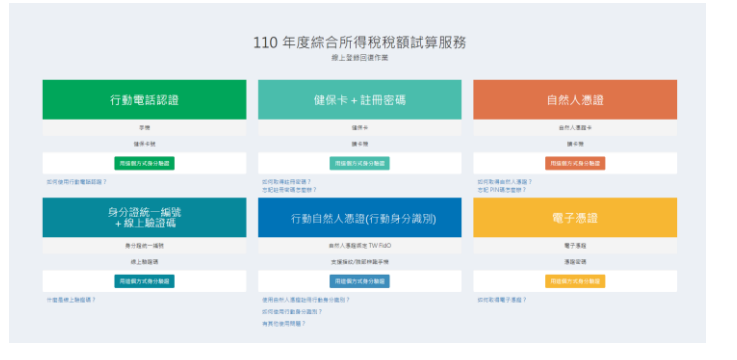

步驟7 輸入相關資料繳納稅款或回復確認,即完成 110 年度綜合所得稅結算申報

| 0年度綜合所得稅稅額詞                                                                                                    | (算服務      |              |             |       |                 |  |
|----------------------------------------------------------------------------------------------------|-----------|--------------|-------------|-------|-----------------|--|
| ■報狀態:繳稅                                                                                                    |           |              |             |       |                 |  |
| * 稅額試質通知器權案施強                                                                                                    |           |              |             |       |                 |  |
| * 納稅義務人姓名                                                                                                    |           |              |             |       |                 |  |
| * 身分趨統一續號                                                                                                    |           |              |             |       |                 |  |
| * 庫自行鄉納稅額                                                                                                    |           |              |             |       |                 |  |
| *上年度金融機構代號                                                                                                    |           |              |             |       |                 |  |
| *上年度帳號                                                                                                    |           |              |             |       |                 |  |
| * 重視方式 ● 記用上半度は出線運転分析場所と数 (所は残暑限本大利用)<br>○ 周辺下的な感情が起意 (所成物構構化-文人或意構成用)<br>○ 一般型(情慮・パルト 単振振的・2)電調(時間)出降単日<br>○ 本人 ○ 足尾 環形中部係 (用水-及高制物構築人主人部定用)<br>○ 晶本等年期(例(上)用水和(同)<br>○ 日素定作業(例(上)用水和(同)<br>○ 日素定作業(例(上)用水和(同))<br>○ 日素定作業(例(上)用水和(同))<br>○ 日素定作業(例(上)用水和(同))<br>○ 日素定作業(例(上)用水和(同))<br>○ 日素定作業(例(上)用水和(同))<br>○ 日素定作業(例(上)用水和(同))<br>○ 日素定作業(例(上)用水和(同))<br>○ 日素定用(用水和(同))<br>○ 日素定用(用水和(同)))<br>○ 日素定用(用水和(同))<br>○ 日素定用(用水和(同)))<br>○ 日素定用(用水和(同)))<br>○ 日素定用(用水和(同)))<br>○ 日素定用(用水和(同)))<br>○ 日素定用(用水和(同)))<br>○ 日素定用(用水和(同)))<br>○ 日素定用(用水和(同)))<br>○ 日素定用(用水和(同)))<br>○ 日素定用(用水和(同)))<br>○ 日素(用水和(同)))<br>○ 日素(用水(同)))<br>○ 日素(用水(同)))<br>○ 日素(用水(同)))<br>○ 日素(用水(同)))<br>○ 日素(用水(同)))<br>○ 日素(用水(同)))<br>○ 日素(用水(同)))<br>○ 日素(用水(同)))<br>○ 日素(用水(同)))<br>○ 日素(用水(同)))<br>○ 日素(用水(同)))<br>○ 日素(用水(同)))<br>○ 日素(用水(同)))<br>○ 日素(用水(同))))<br>○ 日素(用水(同)))<br>○ 日素(用水(同))))<br>○ 日素(用水(同))))<br>○ 日素(用水(同))))<br>○ 日素(用水(同))))<br>○ 日素(用水(同))))<br>○ 日素(用水(同))))<br>○ 日素(用水(同))))<br>○ 日素(用水(同))))<br>○ 日素(用水(同))))<br>○ 日素(用水(同))))<br>○ 日素(用水(同))))<br>○ 日素(用水(同))))<br>○ 日素(用水(同)))))<br>○ 日素(用水(同)))))<br>○ 日素(用水(同)))))<br>○ 日素(用水(同))))))<br>○ 日素(用水(同)))))))<br>○ 日素(用水(同))))))))))))))))))))))))))))))))))) |           |              |             |       |                 |  |
| □居住所 (通訊處) 變更                                                                                                    | 區域        | ₩/市 *        | v           | v     |                 |  |
|                                                                                                    | 地址        | <b>1</b> 2   | 地址          |       |                 |  |
| □聯結電話變更                                                                                                    | 市話        | 五明           | 電話號碼        | 分機號碼  | (相式) 03-x000000 |  |
|                                                                                                    | 手機磁器(     | 293000000000 | (授求) 09x000 | 20202 |                 |  |
| 電子卸件                                                                                                    | 電子郵件      |              |             |       |                 |  |
| 1. 此況受要重時特益染住扶災疫情集團。不能於使走面於開間內一次直接找得品,現點每「現金<br>或算獎,應於方式,作中有資料及通過或力使,再結構種地更在除入口病中時間或或分詞能統<br>摘。<br>2. 納稅基核人或點關當用全等其他意志方式者,用且任何申請回到成分期能統從透。                                                                                                    |           |              |             |       |                 |  |
| 全射本税時以資助発売所満数<br>● 非常消巻 ○ 消巻 ○ 不消巻 ○ 非常不消巻 ○ 用巻見<br>空射が本県凝発時間の激励濃(100歳字)                                                                                                    |           |              |             |       |                 |  |
| 全型页两类面积间接用性的现在。每分提映一编话、物绘模拟及地址作为参加辐射抽频式物类用?                                                                                                    |           |              |             |       |                 |  |
| 〇同意 O不同意 (如:                                                                                                    | R勾骥或未回覆意見 | 調査者・則視為同意参加) |             |       |                 |  |